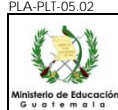

#### A. <u>REGISTRO DE REVISIÓN Y APROBACIÓN:</u>

| Documentado                                                         | Revisado                                                                                  | Aprobación Jefe de Área                  |            |  |
|---------------------------------------------------------------------|-------------------------------------------------------------------------------------------|------------------------------------------|------------|--|
| Nombre/Puesto/Dirección                                             | Nombre/Puesto/Dirección                                                                   | Nombre/Puesto/Dirección                  | Fecha      |  |
| Sergio Reyes / Gestor-de Desarrollo y Calidad /<br>DIDEFI<br>Firma: | Erwin Chen/ Jefe Contabilidad/ DAFI<br>Firma:     Julio Suruy/ Director/ DIDEFI<br>Firma: | Donaldo Carías/ Director/-DAFI<br>Firma: | 13.04.2016 |  |

#### **B. INFORMACION GENERAL:**

El presente instructivo describe las actividades que deben seguir las distintas Dependencias del Ministerio de Educación -MINEDUC- para el registro de las alzas de bienes muebles en inventario.

Su alcance abarca desde la recepción del expediente y el bien de una Unidad Ejecutora para cada una de las modalidades existentes: compra de activos fijos, donación, traslados entre Dependencias, reposición de un bien y por traslado o donación de bienes a Centros Educativos Públicos por parte de otras Entidades; hasta el registro en libros de inventarios autorizado por la Contraloría General de Cuentas.

#### C. DESCRIPCIÓN DE ACTIVIDADES Y RESPONSABLES

#### C.1. LIBRO DE INVENTARIOS

#### C.1.1 Obligatoriedad

De conformidad con la circular 3-57, todas las oficinas públicas deberán llevar un libro autorizado, ya sea empastado o en hojas movibles, para el registro del inventario a su cargo.

#### C.1.2 Características del libro de Inventario

Empastado a dos o tres columnas, para facilitar su manejo es aconsejable autorizar o habilitar hojas movibles las cuales deben cumplir con las mismas características del libro empastado.

Existen varios libros adicionales que pueden utilizarse, los cuales deben estar autorizados por la Contraloría General de Cuentas, entre las que se pueden mencionar: Libro de Actas, Libro de Conocimientos, Libros auxiliares entre otros, los que se utilizan exclusivamente para el área de Inventario.

#### C.1.3 Cómo y dónde autorizar los libros

La autorización deberá efectuarse de conformidad con el Decreto Gubernativo 20-84, así: por la Contraloría General de Cuentas: los de todas las oficinas públicas del Departamento de Guatemala y entidades sujetas a fiscalización por parte de Contraloría General de Cuentas, incluyendo las Direcciones Departamentales de Educación

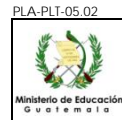

#### C.2. Alzas de Inventario

#### C.2.1. Por compra de activos fijos

| Actividad                            | Responsable                                                                         | Descripción de las Actividades                                                                                                    |
|--------------------------------------|-------------------------------------------------------------------------------------|----------------------------------------------------------------------------------------------------|
|                                      |                                                                                     | Remite el expediente de la compra al Encargado(a) de Almacén, para la recepción de los bienes, que incluye la documentación siguiente:                                                                                                    |
|                                      |                                                                                     | <ol> <li>Formulario ADQ-FOR-01 "Requerimiento" (original)</li> <li>Formulario ADQ-FOR-03 "Orden de Pedido" (original)</li> <li>Especificaciones técnicas (original), para mejor identificación del activo recibido.</li> </ol>                                                                                                    |
| 1. Enviar<br>expediente<br>de compra | Ejecutores del<br>Proceso de<br>Gestión de<br>Adquisiciones                         | Al momento de la entrega de los bienes adquiridos, el proveedor presenta los documentos siguientes:                                                                                                    |
|                                      |                                                                                     | <ol> <li>Factura (original). Debe incluir el nombre y la descripción completa de los<br/>bienes, modelo, marca, número de serie, color y dimensiones entre otros,<br/>precio unitario y monto total.</li> <li>Recibo de Caja (si se trata de factura cambiaria).</li> </ol>                                                                                                    |
|                                      |                                                                                     | Esta documentación deberá contener la información necesaria para asegurar la correcta identificación de los activos.                                                                                                    |
|                                      |                                                                                     | Recibe los bienes adquiridos.                                                                                                    |
|                                      |                                                                                     | Si la Unidad solicitante lo ha indicado en el formulario ADQ-FOR-01 "Requerimiento",<br>se le notificará para que su Representante esté presente durante la recepción del<br>bien.                                                                                                    |
| 2. Recibir y revisar                 | Encargado de<br>Almacén                                                             | Revisa los bienes adquiridos contra la factura, formulario ADQ-FOR-01<br>"Requerimiento", formulario ADQ-FOR-03 "Orden de Pedido" y las especificaciones<br>técnicas de los bienes requeridos, coteja que la información contenida en dichos<br>documentos coincida entre sí y con las características del bien.                                                                                                    |
| el bien                              |                                                                                     | Si determina alguna inconsistencia con el bien que se encuentra en proceso de recepción, se comunica con la Unidad solicitante para requerir su visto bueno.                                                                                                    |
|                                      |                                                                                     | Si los bienes no llenan las especificaciones establecidas en el expediente el Encargado de Almacén/Inventario, rechaza el bien y notifica a la Unidad de Adquisiciones, por medio del formulario ALM-FOR-01 "Boleta de Solicitud de Cambio/Corrección de Documentación o Activo No Conforme". Ver Procedimiento ALM-PRO-01 "Almacén": (http://172.16.0.13/iso9000/Procedimientos/ALM-PRO-01 almacen pdf)                            |
|                                      |                                                                                     | <u>UT_almacen.por</u> )<br>Elabora la forma oficial 1H "Constancia de ingreso a almacén y a inventario", firma                                                                                                    |
|                                      |                                                                                     | sella y adjunta al expediente de compra.                                                                                                    |
| 3. Elaborar forma<br>oficial 1H      | Encargado(a) de<br>Almacén o<br>Persona<br>asignada a<br>funciones de<br>Inventario | Procede a fotocopiar la factura y el formulario ADQ-FOR-01 "Requerimiento", para su archivo y traslada el expediente original al Encargado de Inventario o sus asistentes para el registro de lo recibido en el Sistema de Contabilidad Integrada -SICOIN WEB-, y en el respectivo libro de Inventarios u hojas movibles autorizadas por la Contraloría General de Cuentas. Realiza el registro del traslado en su control interno. |

| PLA-PLT-05.02                       |                                          |                                                                                                    |                                                                                                    |  |
|-------------------------------------|------------------------------------------|----------------------------------------------------------------------------------------------------|----------------------------------------------------------------------------------------------------|--|
|                                     |                                          |                                                                                                    | ALZA DE BIENES MUEBLES                                                                                                    |  |
| Ministerio de Educació<br>Guatemala | ón                                       | Del pr                                                                                                    | oceso: INVENTARIOS Código: INV-INS-01 Versión: 2 Página 3 de 13                                                                                                    |  |
| Activ                               | Actividad Responsable                    |                                                                                                    | Descripción de las Actividades                                                                                                    |  |
|                                     |                                          |                                                                                                    | De conformidad con la cantidad de bienes adquiridos, el tiempo máximo para la elaboración de la forma oficial 1H "Constancia de ingreso a almacén y a inventario", es de dos (2) días hábiles.                                                                                                    |  |
|                                     |                                          |                                                                                                    | de Formas Oficiales, Almacén": ( <u>http://172.16.0.13/iso9000/Anexos/ALMACEN/ALM-GUI-01</u> guia_llenado.pdf)                                                                                                    |  |
| 4.Creac<br>Unic<br>Adminis          | ción de<br>dad<br>strativa               | Encargado<br>Inventarios /<br>Asistente de<br>Inventarios                                                                                     | Recibe expediente, y procede a crear la unidad administrativa correspondiente en el<br>Módulo de Inventarios del Sistema de Contabilidad Integrada -SICOIN WEB-, de<br>acuerdo a lo establecido en el Manual de Inventarios del Ministerio de Finanzas<br>Públicas, si fuera el caso, o identifica la unidad administrativa si ya existe en el<br>sistema. |  |
|                                     |                                          |                                                                                                    | Registra el bien adquirido de conformidad con lo establecido en el "Manual de<br>Inventarios Activos Fijos en el SICOIN WEB", del Ministerio de Finanzas Públicas.<br>Automáticamente el Sistema proporciona el número del bien.                                                                                                    |  |
| 5. Ro<br>exped<br>registr<br>SICOI  | ecibir<br>liente y<br>rar en el<br>N WEB | Encargado<br>Inventarios /<br>Asistente de<br>Inventarios                                                                                     | Traslada el expediente al Jefe inmediato superior, para que proceda a aprobar los registros realizados en el Sistema de Contabilidad Integrado -SICOIN WEB                                                                                                    |  |
|                                     |                                          |                                                                                                    | De conformidad con la distribución de las formas 1H, el tiempo máximo para el registro y aprobación en el Sistema de Contabilidad Integrado -SICOIN WEB- es de dos (2) días hábiles.                                                                                                    |  |
|                                     |                                          | Realiza el registro del bien en el Libro de Inventarios INV-FOR-02 "Libro de<br>Inventarios de Activos Fijos", empastado o de hojas movibles. |                                                                                                    |  |
|                                     |                                          |                                                                                                    | El registro en el Libro de Inventarios debe incluir los siguientes requisitos mínimos para asegurar el correcto asiento de los bienes:                                                                                                    |  |
|                                     |                                          |                                                                                                    | 1. Generales de la factura                                                                                                    |  |
|                                     |                                          |                                                                                                    | a) No. Correlativo                                                                                                    |  |
|                                     |                                          |                                                                                                    | b) Fecha                                                                                                    |  |
|                                     |                                          |                                                                                                    | c) Proveedor                                                                                                    |  |
|                                     |                                          |                                                                                                    | 2. Datos de Recepción                                                                                                    |  |
|                                     |                                          | Encargado                                                                                                    | a) Numero correlativo de la forma oficial TH                                                                                                    |  |
| 6. Regist<br>Libro                  | o de                                     | Asistente de                                                                                                    | 3 Registro                                                                                                    |  |
| Invent                              | tarios                                   | Inventarios                                                                                                    | c) Fecha de registro (asiento en libro)                                                                                                    |  |
|                                     |                                          |                                                                                                    | 4. Descripción clara del bien que se compra                                                                                                    |  |
|                                     |                                          |                                                                                                    | a) Marca                                                                                                    |  |
|                                     |                                          |                                                                                                    | b) Modelo                                                                                                    |  |
|                                     |                                          |                                                                                                    | c) Color                                                                                                    |  |
|                                     |                                          |                                                                                                    | d) Número de serie                                                                                                    |  |
|                                     |                                          |                                                                                                    | e) Código SICOIN asignado                                                                                                    |  |
|                                     |                                          |                                                                                                    | f) Dimensiones                                                                                                    |  |
|                                     |                                          |                                                                                                    | g) Valor unitario (desglosado entre sus componentes, si aplica)                                                                                                    |  |
|                                     |                                          |                                                                                                    | n) Demas características particulares que permitan su identificación                                                                                                    |  |
| L                                   |                                          |                                                                                                    | ·                                                                                                    |  |

INSTRUCTIVO ALZA DE BIENES MUEBLES Del proceso: INVENTARIOS Código: INV-INS-01 Versión: 2 Página 4 de 13 Actividad Descripción de las Actividades Responsable En la forma oficial 1H "Constancia de ingreso a almacén y a inventario", en el espacio habilitado para el Encargado de Inventarios, coloca firma, sello y folio o folios donde hayan quedado registrados los bienes y cuenta que se afectó. Ingresa al Sistema de Contabilidad Integrada -SICOIN WEB- y genera la Constancia de Bienes en Inventario, firma y sella indicando el número de libro y folio en donde quedó registrado el bien. Traslada al Jefe inmediato superior para su aprobación por medio de firma y sello. Ver anexo. Adjunta al expediente la Constancia de Bienes en Inventario generada del -SICOIN WEB-Procede a fotocopiar la factura del formulario ADQ-FOR-01 "Requerimiento", para su resquardo en archivo por orden cronológico y traslada el expediente al Encargado(a) 7. Generar Encargado Constancia de Inventarios / de Almacén, realiza el registro del traslado en su control interno Asistente de Bienes en Inventarios inventario 1. Ver lo establecido en la Guía ADQ-GUI-03 "Guía para la Conformación de Expedientes y Proceso de Pago" (http://172.16.0.13/iso9000/Anexos/FOR-015/adg-gui-003conf exp.pdf) 2. Para el procedimiento de pago ver lo establecido en el instructivo FIN-INS-04, "Acreditamiento en Cuenta Unidades Desconcentradas de Administración Financiera": (http://172.16.0.13/iso9000/Instructivos/Fin-Ins-04 Acta Sfi.pdf) Al concluir con el registro del alza y aprobación del bien en el Sistema de Contabilidad Integrada -SICOIN WEB- y en el Libro de Inventarios de Activos Fijos, procede al etiquetado de los bienes, para lo cual, consigna el código que genera el Sistema de Contabilidad Integrada -SICOIN WEB-. Encargado/ 8. Identificar el Asistente de **NOTA 1:** Todos los bienes deben identificarse y etiquetarse con el código generado bien Inventarios por el SICOIN. NOTA 2: Para la asignación de bienes en los Resguardos, ver el instructivo INV-INS-02.

#### C.2.2. Por Donación

Una vez cumplidos los requisitos de aceptación y aprobación, todo convenio de donación, deberá ser aprobado por la entidad beneficiaria por medio de Resolución o Acuerdo Ministerial.

En caso de donaciones a Centros Educativos Públicos debe ser gestionado en coordinación con la DIDEDUC correspondiente, con el fin de registrarlos en el Módulo de Donaciones en Especie, del Sistema de Gestión -SIGES-.

Las donaciones se pueden dar en forma local (Empresas, personas individuales, entre otros) y externas (extranjeras), estas están regidas de conformidad al Manual de Registro de Donaciones, aprobado por Acuerdo Ministerial de Finanzas Públicas 523-2014 de fecha 23 de Diciembre de 2014.

| PLA-PLT-05.02                              | INSTRUCTIVO                                               |                                                                                                    |  |  |
|--------------------------------------------|-----------------------------------------------------------|----------------------------------------------------------------------------------------------------|--|--|
|                                            |                                                           | ALZA DE BIENES MUEBLES                                                                                                    |  |  |
| Ministerio de Educación<br>Guatemala       | Del p                                                     | proceso: INVENTARIOS Código: INV-INS-01 Versión: 2 Página 5 de 13                                                                                                    |  |  |
| Actividad                                  | Responsable                                               | Descripción de las Actividades                                                                                                    |  |  |
| 1. Registro de<br>1H                       | Encargado de<br>Almacén                                   | <ul> <li>Recibe el Expediente de donación y elabora la forma oficial 1H "Constancia de ingreso a almacén y a inventario", firma, sella y adjunta al expediente de donación.</li> <li>En el expediente debe estar conformado con la siguiente documentación: <ol> <li>Convenio de Donación</li> <li>Resolución o Acuerdo Ministerial de donación</li> <li>Oficio de la Dirección de Crédito Público del Ministerio de Finanzas Públicas</li> <li>Número de gestión de donación (asignación desde el Sistema de Gestión -SIGES-)</li> </ol> </li> <li>Procede a fotocopiar el oficio de la Dirección de Crédito Público en el que notifica el código de fuente específica que será utilizado para el registro de la donación, traslada el expediente al Encargado de Inventarios.</li> <li>De conformidad con la cantidad de bienes recibidos en donación, el tiempo máximo para la elaboración de la forma oficial 1H "Constancia de ingreso a almacén y a inventario", es de un (1) día hábil.</li> </ul> Para la elaboración del formulario 1H, ver la guía ALM-GUI-01, "Guía para el Ilenado de Formas Oficiales, Almacén": |  |  |
| 2.Suscripcion<br>de Acta de<br>Recepción   | Encargado<br>Inventarios /<br>Asistente de<br>Inventarios | <ul> <li>(http://172.16.0.13/iso9000/Anexos/ALMACEN/ALM-GUI-01 guia llenado.pdf</li> <li>Recibe expediente y procede a suscribir acta de recepción de los bienes objeto de donación.</li> <li>Según el Manual de Registro de Donaciones del Ministerio de Finanzas Públicas, en caso de donación externa los gastos de aduana, cuando proceda, deben ser cubiertos de acuerdo a lo establecido con el donante.</li> </ul>                                                                                                    |  |  |
| 3. Creación de<br>Unidad<br>Administrativa | Encargado<br>Inventarios /<br>Asistente de<br>Inventarios | Procede a crear la unidad administrativa correspondiente en el Módulo de Inventarios del Sistema de Contabilidad Integrada -SICOIN WEB-, de acuerdo a lo establecido en el Manual de Inventarios Activos Fijos vigente en el Sistema de Contabilidad Integrada -SICOIN WEB- del Ministerio de Finanzas Públicas, si fuera el caso o identifica la unidad administrativa si ya existe en el sistema.                                                                                                    |  |  |
| 4. Registrar<br>en el SICOIN<br>WEB        | Encargado<br>Inventarios /<br>Asistente de<br>Inventarios | <ul> <li>Registra el bien en el Módulo de Inventarios del Sistema de Contabilidad Integrada<br/>-SICOIN WEB-, vinculando el número de gestión y teniendo cuidado de que el valor<br/>del bien coincida con lo registrado en el Sistema de Gestión -SIGES</li> <li>Automáticamente el Sistema proporciona el número del bien.</li> <li>Traslada el expediente al Jefe inmediato superior, para que proceda a aprobar los<br/>registros realizados en el -SICOIN WEB</li> <li>Al terminar los registros en el Sistema de Contabilidad Integrada -SICOIN WEB-, la<br/>distribución de las hojas que integran la forma oficial 1H, queda de la forma siguiente:</li> <li>1. Original (blanco): En el expediente de compra que se traslada a la Unidad,<br/>Departamento o Sección de Adquisiciones y/o Unidad, Departamento o<br/>Sección Financiera.</li> <li>En el archivo del Encargado(a) de Almacén</li> <li>2. Duplicado (celeste)</li> <li>3. Cuadrunlicado (verde)</li> </ul>                                                                                                    |  |  |

| Actividad                                     | Del p                                                     | ALZA DE BIENES MUEBLES           roceso: INVENTARIOS         Código: INV-INS-01         Versión: 2         Página 6 de 13                                                                                                    |
|-----------------------------------------------|-----------------------------------------------------------|----------------------------------------------------------------------------------------------------|
| Actividad                                     | Del p<br>Responsable                                      | roceso: INVENTARIOS Código: INV-INS-01 Versión: 2 Página 6 de 13                                                                                                    |
| Actividad                                     | Responsable                                               |                                                                                                    |
|                                               | -                                                         | Descripción de las Actividades                                                                                                    |
| 5. Registrar en<br>el Libro de<br>Inventarios | Encargado<br>Inventarios /<br>Asistente de<br>Inventarios | Descripción de las Actividades         4. Quintuplicado (rosado)         En el archivo del Encargado(a) de Inventario:         5. Triplicado (amarillo)         De conformidad con la cantidad de bienes recibidos en donación, el tiempo máximo para el registro y aprobación en el -SICOIN WEB- es de un (1) día hábil.         Realiza el registro del bien en el "Libro de Inventarios de Activos Fijos".         El registro en el Libro de Inventarios debe incluir los siguientes requisitos mínimos para asegurar el correcto asiento de los bienes:         1. Convenio y Acuerdo Ministerial de donación         2. Descripción clara del bien que se recibe en concepto de donación         a) Forma 1H         b) Fecha del Registro         c) Marca         d) Modelo         e) Color         f) Número de serie         g) Código SICOIN asignado         h) Dimensiones         i) Valor unitario (desglosado entre sus componentes, si aplica)         j) Demás características particulares que permitan su identificación |
| 6. Generar<br>constancia de<br>inventario     | Encargado<br>Inventarios /<br>Asistente de<br>Inventarios | <ul> <li>habilitado para el Encargado de Inventarios, coloca firma, sello y folio o folios donde<br/>hayan quedado registrados los bienes y cuenta que se afectó.</li> <li>Ingresa al Sistema de Contabilidad Integrada -SICOIN WEB- y genera la Constancia<br/>de Bienes en Inventario, firma y sella. Traslada al Jefe inmediato superior para su<br/>aprobación por medio de firma y sello.</li> <li>Adjunta al expediente la Constancia de Bienes en Inventario generada del -SICOIN<br/>WEB</li> <li>Traslada el expediente al Jefe Financiero, para aprobar en el Módulo de Registro de<br/>Donación en Especie del Sistema Informático de Gestión -SIGES- el ingreso de la<br/>donación.</li> </ul>                                                                                                    |
| 7. Identificar<br>el bien                     | Encargado<br>Inventarios /<br>Asistente de<br>Inventarios | Realiza el registro del traslado en su control interno.<br>Al concluir con el registro del alza y aprobación del bien en el Sistema de Contabilidad<br>Integrada -SICOIN WEB- y en el Libro de Inventarios de Activos Fijos, procede al<br>etiquetado de los bienes, para lo cual, consigna el código que genera el SICOIN.<br><b>NOTA 1:</b> Todos los bienes deben identificarse y etiquetarse con el código generado<br>por el Sistema de Contabilidad Integrada -SICOIN-<br><b>NOTA 2:</b> Para la asignación de bienes en los Resquardos, ver el instructivo INV-INS-02                                                                                                    |

| ٧LA | -PLT-05.02                                          |                                                                       |                                                                                                    |                                                                                                    |                                                                                                    |                                                                                                    |  |
|-----|-----------------------------------------------------|-----------------------------------------------------------------------|----------------------------------------------------------------------------------------------------|----------------------------------------------------------------------------------------------------|----------------------------------------------------------------------------------------------------|----------------------------------------------------------------------------------------------------|--|
|     | ¥ > ¥                                               |                                                                       |                                                                                                    | INSTRUCTIVO                                                                                                    |                                                                                                    |                                                                                                    |  |
|     |                                                     |                                                                       | ALZA DE                                                                                                    | BIENES MUEBLES                                                                                                    |                                                                                                    |                                                                                                    |  |
| G   | terio de Educación<br>u a t e m a l a               | Del proceso: INVENTARIOS Código: INV-INS-01 Versión: 2 Página 7 de 13 |                                                                                                    |                                                                                                    |                                                                                                    |                                                                                                    |  |
|     | Actividad                                           | Responsable                                                           |                                                                                                    | Descripción de las Actividad                                                                                                    | es                                                                                                    |                                                                                                    |  |
|     | 8. Informar<br>la Direcció<br>de Bienes c<br>Estado | a Encargado<br>n Inventarios /<br>el Asistente de<br>Inventarios      | Informa a la Dirección de B<br>conformidad con lo establec<br>Orgánica del Presupuesto", s<br>2013 "Reglamento de la Ley<br>Inventario, el CUR respectivo<br>denominada "Constancia de l<br><b>NOTA</b> : Cuando el bien dona<br>placas de circulación se deb<br>Donaciones en Especies del | ienes del Estado, el reg<br>ido en el artículo 53, d<br>sus reformas y artículo 5<br>Orgánica del Presupues<br>o emitido del Sistema de<br>Ingreso a Almacén e Inve<br>do corresponde a un ve<br>en remitir a lo estableci<br>Ministerio de Finanzas P | pistro de los bien<br>el Decreto núme<br>3 del Acuerdo G<br>sto", enviando la<br>e Gestión -SIGES<br>entario".<br>hículo y se nece<br>do en el Manua<br>uúblicas. | nes donados de<br>ero 101-97 "Ley<br>Subernativo 540-<br>Certificación de<br>S- y la forma 1H<br>esite tramitar las<br>I de Registro de |  |

#### C.2.3. Por traslados entre dependencias

Los traslados de bienes se pueden efectuar solamente entre Dependencias del Estado, Entidades Autónomas, Semiautónomas y Descentralizadas (no así instituciones por cooperativa o privadas), mediante orden escrita de la Jefatura competente, y la realiza el Encargado de Inventarios de la Dependencia que traslada el bien, con autorización del Organismo o Ministerio de que dependa, y se operan las disminuciones y adiciones en los inventarios de las involucradas, según corresponda, hasta que reciben la respectiva resolución de autorización por parte de la Dirección de Bienes del Estado del Ministerio de Finanzas Públicas.

| Actividad                                                    | Responsable                                               | Descripción de las Actividades                                                                                                    |  |  |
|--------------------------------------------------------------|-----------------------------------------------------------|----------------------------------------------------------------------------------------------------|--|--|
| 1. Recibir<br>Resolución                                     | Encargado<br>Inventarios /<br>Asistente de<br>Inventarios | Recibe la Resolución emitida por la Dirección de Bienes del Estado del Ministerio de Finanzas Públicas, que legaliza el traslado oficial a la Dependencia receptora de los bienes, y procede con el registro en sistema y en libros.                                                                                                    |  |  |
| 2. Creación de<br>Unidad<br>Administrativa                   | Encargado<br>Inventarios /<br>Asistente de<br>Inventarios | Procede a crear la unidad administrativa correspondiente en el Módulo de<br>Inventarios del Sistema de Contabilidad Integrada -SICOIN WEB-, de acuerdo a lo<br>establecido en el Manual de Inventarios del Ministerio de Finanzas Públicas, si fuera<br>el caso, o identifica la unidad administrativa si ya existe en el sistema.                               |  |  |
| 3. Aceptar en el<br>SICOIN WEB                               |                                                           | Procede a aceptar en el Módulo de Inventarios del Sistema de Contabilidad<br>Integrada -SICOIN WEB-, el bien de conformidad con lo establecido en el "Manual<br>de Inventarios Activos Fijos en el Sistema de Contabilidad Integrada -SICOIN WEB-<br>del Ministerio de Finanzas Públicas.                                                                        |  |  |
|                                                              | Encargado<br>Inventarios /<br>Asistente de<br>Inventarios | Traslada mediante oficio con Visto Bueno del Director de la unidad ejecutora interesada, copia certificada del expediente y el número de traslado generado por el Sistema de Contabilidad Integrada -SICOIN WEB- a la Dirección de Contabilidad del Estado del Ministerio de Finanzas Públicas, para que proceda a aprobar los registros realizados en el mismo. |  |  |
|                                                              |                                                           | De conformidad con la cantidad de bienes recibidos, el tiempo máximo para el registro en el -SICOIN WEB- es de un (1) día hábil.                                                                                                    |  |  |
| 4. Registrar en el<br>Libro de<br>Inventarios<br>Inventarios | Encargado<br>Inventarios /<br>Asistente de                | Al momento de recibir la notificación de Aprobado por parte de la Dirección de Contabilidad del Estado del Ministerio de Finanzas Públicas, procede a registrar el bien en el Libro de Inventarios INV-FOR-02 "Libro de Inventarios de Activos Fijos", empastado o de hojas movibles.                                                                            |  |  |
|                                                              | Inventarios                                               | El registro en el Libro de Inventarios debe incluir el número de resolución, código, descripción y valor de los bienes.                                                                                                    |  |  |
|                                                              |                                                           | NOTA: Para la asignación de bienes en los Resguardos, ver el instructivo INV-INS-02.                                                                                                    |  |  |

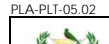

#### INSTRUCTIVO ALZA DE BIENES MUEBLES Del proceso: INVENTARIOS Código: INV-INS-01 Versión: 2

Página 8 de 13

### C.2.4. Por reposición de un bien

| Actividad                                    | Responsable                                               | Descripción de las Actividades                                                                                                    |
|----------------------------------------------|-----------------------------------------------------------|----------------------------------------------------------------------------------------------------|
| 1.Suscribir Acta<br>recepción de<br>Bienes   | Encargado<br>Inventarios /<br>Asistente de<br>Inventarios | Se suscribe acta con motivo de la reposición de los bienes, firmada por las personas involucradas en la entrega y recepción de los bienes y Directores de las dependencias interesadas, indicando sus respectivas descripciones, valores y el total de éstos, es necesario que el interesado presente factura de compra del bien.<br><b>NOTA</b> : Si el bien objeto de reposición, tiene un valor inferior al bien registrado, se deberá consignar en el acta de recepción y solicitar se deposite la diferencia al Fondo Común e incluir dicha boleta de depósito en el expediente de baja respectivo.                                                                                                    |
| 2. Registrar en el<br>SICOIN WEB             | Encargado<br>Inventarios /<br>Asistente de<br>Inventarios | Con el acta de recepción, registra en la unidad administrativa que corresponda, el<br>bien de conformidad con lo establecido en la "Guía para la Incorporación de Bienes"<br>del Ministerio de Finanzas Públicas.<br>Traslada mediante oficio con visto bueno del Director de la unidad ejecutora<br>interesada y copia certificada del expediente, a la Dirección de Contabilidad del<br>Estado del Ministerio de Finanzas Públicas, para que proceda a aprobar los registros<br>realizados en el -SICOIN WEB<br>De conformidad con la cantidad de bienes recibidos, el tiempo máximo para el<br>registro en el -SICOIN WEB- es de un (1) día hábil.<br><b>NOTA:</b> Para la baja del bien que fue reemplazado se procede a gestionar la baja de<br>acuerdo al instructivo INV-INS-03 "Baja de Bienes Muebles" inciso D.2.1.<br>"Relacionadas con la reposición de bienes". |
| 3.Registrar en el<br>Libro de<br>Inventarios | Encargado<br>Inventarios /<br>Asistente de<br>Inventarios | <ul> <li>Al momento de recibir la notificación de Aprobado por parte de la Dirección de Contabilidad del Estado del Ministerio de Finanzas Públicas, procede a registrar el bien en el libro de inventarios, empastado o de hojas movibles.</li> <li>El registro en el libro de inventarios debe incluir el número de acta de recepción del bien, código, descripción y valor de los bienes.</li> <li>NOTA: Para la asignación de bienes en los Resguardos, ver el instructivo INV-INS-02.</li> </ul>                                                                                                    |

## C.2.5 Por traslado o donación de bienes a Centros Educativos Públicos por parte de otras entidades

Todos los bienes que sean trasladados o donados a Centros Educativos Públicos, deben notificarse a las Direcciones Departamentales de Educación que correspondan con el fin de ser registrados en el Sistema de Contabilidad Integrada -SICOIN WEB-.

#### C.2.5.1 Por traslado

| Actividad                | Responsable                                               | Descripción de las Actividades                                                                                                    |  |
|--------------------------|-----------------------------------------------------------|----------------------------------------------------------------------------------------------------|--|
| 1. Recibir<br>Resolución | Encargado<br>Inventarios /<br>Asistente de<br>Inventarios | Recibe la Resolución emitida por la Dirección de Bienes del Estado del Ministerio de<br>Finanzas Públicas que legaliza el traslado oficial a la Dependencia receptora de los<br>bienes, y procede con el registro en el Sistema de Contabilidad Integrada -SICOIN<br>WEB- y en libros. |  |

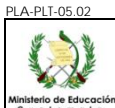

#### INSTRUCTIVO ALZA DE BIENES MUEBLES

|                                                                                                    | ALZA DE DIENES MOEBLES                                                                                                    |                                                                                                    |  |  |
|----------------------------------------------------------------------------------------------------|----------------------------------------------------------------------------------------------------|----------------------------------------------------------------------------------------------------|--|--|
| isterio de Educación<br>u a f e m a l a                                                                                                    | Del pro                                                                                                    | ceso: INVENTARIOS Código: INV-INS-01 Versión: 2 Página 9 de 13                                                                                                    |  |  |
| Actividad                                                                                                    | Responsable                                                                                                    | Descripción de las Actividades                                                                                                    |  |  |
| 2. Creación de<br>Unidad<br>Administrativa                                                                                                    |                                                                                                    | Procede a crear la unidad administrativa correspondiente en el Módulo de<br>Inventarios del Sistema de Contabilidad Integrada -SICOIN WEB-, de acuerdo a lo<br>establecido en el Manual de Inventarios Activos Fijos vigente en el Sistema de<br>Contabilidad Integrada -SICOIN WEB- del Ministerio de Finanzas Públicas, si fuera<br>el caso o identifica la unidad administrativa si ya existe en el sistema.              |  |  |
| 3. Aceptar en<br>SICOIN WEB                                                                                                    | Procede a aceptar en el Módulo de Inventarios del Sistema de Contabilida<br>Integrada -SICOIN WEB-, el bien de conformidad con lo establecido en el Manu<br>de Inventarios Activos Fijos vigente en el Sistema de Contabilidad Integrada<br>-SICOIN WEB- del Ministerio de Finanzas Públicas.ren<br>Inventarios/<br>Asistente de<br>InventariosTraslada mediante oficio con Visto Bueno del Director de la unidad ejecuto<br>interesada, copia certificada del expediente y el número de traslado generado por<br>Sistema de Contabilidad Integrada -SICOIN WEB- a la Dirección de Contabilidad c<br>Estado del Ministerio de Finanzas Públicas, para que proceda a aprobar la<br>registros realizados en el mismo.De conformidad con la cantidad de bienes recibidos, el tiempo máximo para<br>interesada con la cantidad de bienes recibidos, el tiempo máximo para |                                                                                                    |  |  |
| 4.Registrar en el<br>Libro de<br>Inventarios       Encargado de<br>Inventarios/<br>Asistente de<br>Inventarios       Al momento de recibir la notificación de Aprobado por parte de la Direct<br>Contabilidad del Estado del Ministerio de Finanzas Públicas, procede a regibien en el Libro de Inventarios INV-FOR-02 "Libro de Inventarios de Activo<br>empastado o de hojas movibles.         El registro en el Libro de Inventarios de Decemento de resolución<br>descripción y valor de los bienes. |                                                                                                    | Al momento de recibir la notificación de Aprobado por parte de la Dirección de<br>Contabilidad del Estado del Ministerio de Finanzas Públicas, procede a registrar el<br>bien en el Libro de Inventarios INV-FOR-02 "Libro de Inventarios de Activos Fijos",<br>empastado o de hojas movibles.<br>El registro en el Libro de Inventarios debe incluir el número de resolución, código,<br>descripción y valor de los bienes. |  |  |

#### C.2.5.2 Por donaciones

Una vez cumplidos los requisitos de aceptación y aprobación, todo convenio de donación para Centros Educativos Públicos deberá ser aprobado por la entidad beneficiaria por medio de Resolución o Acuerdo Ministerial.

Las donaciones se pueden dar en forma local (Empresas, personas individuales, entre otros) y externas (extranjeras), estas están regidas de conformidad al Manual de Registro de Donaciones, aprobado por Acuerdo Ministerial de Finanzas Públicas 523-2014 de fecha 23 de Diciembre de 2014.

| Actividad         | Responsable             | Descripción de las Actividades                                                                                                    |
|-------------------|-------------------------|----------------------------------------------------------------------------------------------------|
| 1. Registro de 1H | Encargado de<br>Almacén | <ul> <li>La Dirección Departamental de Educación que corresponda, por medio de su encargado de almacén, recibe el expediente de donación y elabora la forma oficial 1H "Constancia de ingreso a almacén y a inventario", firma, sella y adjunta al expediente de donación.</li> <li>En el expediente debe estar conformado con la siguiente documentación: <ol> <li>Convenio de Donación</li> <li>Acuerdo Ministerial de donación</li> <li>Oficio de la Dirección de Crédito Público</li> <li>Número de gestión de donación (asignación desde el Sistema de Gestión -SIGES-)</li> </ol> </li> <li>Procede a fotocopiar el oficio de la Dirección de Crédito Público del Ministerio de Finanzas Públicas en el que notifica el código de fuente específica que será de termana de la conscién tradece el Sistema de Crédito de Crédito el Sistema de Crédito Público del Ministerio de Finanzas Públicas en el que notifica el código de fuente específica que será</li> </ul> |
|                   |                         | Inventarios.                                                                                                    |

|                                           |                                                           | INSTRUCTIVO                                                                                                    |                                                                                                    |
|-------------------------------------------|-----------------------------------------------------------|----------------------------------------------------------------------------------------------------|----------------------------------------------------------------------------------------------------|
|                                           |                                                           | ALZA DE BIENES MUEBLES                                                                                                    |                                                                                                    |
| o de Educación<br>temala                  | Del proceso                                               | INVENTARIOS Código: INV-INS-01 Versión: 2                                                                                                    | Página 10 de 13                                                                                                    |
| Actividad                                 | Responsable                                               | Descripción de las Actividades                                                                                                    |                                                                                                    |
|                                           |                                                           | De conformidad con la cantidad de bienes recibidos en do<br>máximo para la elaboración de la forma oficial 1H "Constar<br>almacén y a inventario", es de un (1) día hábil.<br>Para la elaboración del formulario 1H, ver la guía ALM-GUI-01<br>Ilenado de Formas Oficiales, Almacén":<br>(http://172.16.0.13/iso9000/Anexos/ALMACEN/ALM-GUI-01_gu                                                                                                    | nación, el tiempo<br>ncia de ingreso a<br>"Guía para el<br>uia_llenado.pdf                                                                         |
| 2.Suscripcion de<br>Acta de Recepción     | Encargado<br>Inventarios /<br>Asistente de<br>Inventarios | Recibe expediente y procede a suscribir acta de recepción de<br>de donación.<br>Según el Manual de Registro de Donaciones del Ministe<br>Públicas, en caso de donación externa los gastos de aduana,<br>deben ser cubiertos de acuerdo a lo establecido con el donante                                                                                                    | los bienes objeto<br>erio de Finanzas<br>cuando proceda<br>e.                                                                                      |
| 3.Creación de<br>Unidad<br>Administrativa | Encargado<br>Inventarios /<br>Asistente de<br>Inventarios | Procede a crear la unidad administrativa correspondiente<br>Inventarios del Sistema de Contabilidad Integrada -SICOIN WI<br>lo establecido en el Manual de Inventarios Activos Fijos vige<br>de Contabilidad Integrada -SICOIN WEB- del Ministerio de Fin<br>fuera el caso, o identifica la unidad administrativa si ya existe e                                                                                                    | en el Módulo d<br>EB-, de acuerdo<br>nte en el Sistem<br>anzas Públicas, s<br>n el sistema.                                                        |
| 4. Registrar en el<br>SICOIN WEB          | Encargado<br>Inventarios /<br>Asistente de<br>Inventarios | <ul> <li>Registra el bien en el Módulo de Inventarios del Sistema<br/>Integrada -SICOIN WEB-, vinculando el número de gestión y<br/>de que el valor del bien coincida con lo registrado en el Sis<br/>-SIGES</li> <li>Automáticamente el Sistema -SICOIN WEB- proporciona el nú<br/>Traslada el expediente al Jefe inmediato superior, para que p<br/>los registros realizados en el -SICOIN WEB</li> <li>Al terminar los registros en el -SICOIN WEB-, la distribución<br/>integran la forma oficial 1H, queda de la forma siguiente: <ol> <li>Original (blanco): En el expediente de compra que<br/>Unidad, Departamento o Sección de Adquisicior<br/>Departamento o Sección Financiera.</li> </ol> </li> <li>En el archivo del Encargado(a) de Almacén <ol> <li>Duplicado (celeste)</li> <li>Cuadruplicado (verde)</li> <li>Quintuplicado (rosado)</li> </ol> </li> <li>En el archivo del Encargado(a) de Inventario: <ol> <li>Triplicado (amarillo)</li> </ol> </li> </ul> | de Contabilida<br>teniendo cuidad<br>stema de Gestió<br>mero del bien.<br>oroceda a aproba<br>de las hojas qu<br>se traslada a l<br>nes y/o Unidad |
| 5. Registrar en el<br>Libro de            | Encargado<br>Inventarios /<br>Asistente de                | Realiza el registro del bien en el "Libro de Inventarios de Ac<br>FOR-02". El registro en el Libro de Inventarios debe inclu<br>reguisitos mínimos para asegurar el correcto asiento de los bie                                                                                                    | tivos Fijos, INV-<br>r los siguientes<br>nes:                                                                                                    |

PLA-PLT-05.02

# INSTRUCTIVO ALZA DE BIENES MUEBLES Del proceso: INVENTARIOS Código: INV-INS-01 Versión: 2 Página 11 de 13 Responsable Descripción de las Actividades

| Actividad                                                | Responsable                                               | Descripción de las Actividades                                                                                                    |  |  |
|----------------------------------------------------------|-----------------------------------------------------------|----------------------------------------------------------------------------------------------------|--|--|
|                                                          |                                                           | 1.Convenio y Acuerdo Ministerial de donación                                                                                                    |  |  |
|                                                          |                                                           | 2.Descripción clara del bien que se recibe en concepto de donación                                                                                                    |  |  |
|                                                          |                                                           | a) Forma 1H                                                                                                    |  |  |
|                                                          |                                                           | b) Fecha del Registro                                                                                                    |  |  |
|                                                          |                                                           | d) Modelo                                                                                                    |  |  |
|                                                          |                                                           | e) Color                                                                                                    |  |  |
|                                                          |                                                           | f) Número de serie                                                                                                    |  |  |
|                                                          |                                                           | g) Código SICOIN asignado                                                                                                    |  |  |
|                                                          |                                                           | h) Dimensiones                                                                                                    |  |  |
|                                                          |                                                           | i) Valor unitario (desglosado entre sus componentes, si aplica)                                                                                                    |  |  |
|                                                          |                                                           | j) Demás características particulares que permitan su identificación                                                                                                    |  |  |
|                                                          |                                                           | En la forma oficial 1H "Constancia de ingreso a almacén y a inventario", en el espacio habilitado para el Encargado de Inventarios, coloca firma, sello y folio o folios donde hayan quedado registrados los bienes y cuenta que se afectó.                                                                                                    |  |  |
| 6. Generar<br>constancia de<br>inventario                | Encargado<br>Inventarios /<br>Asistente de<br>Inventarios | Ingresa al Sistema de Contabilidad Integrada -SICOIN WEB- y genera la Constancia de Bienes en Inventario, firma y sella. Traslada al Jefe inmediato superior para su aprobación por medio de firma y sello.                                                                                                    |  |  |
|                                                          |                                                           | Adjunta al expediente la Constancia de Bienes en Inventario generada del -SICOIN WEB                                                                                                    |  |  |
|                                                          |                                                           | Traslada el expediente al Jefe Financiero, para aprobar en el Módulo de<br>Registro de Donación en Especie del Sistema Informático de Gestión -SIGES- el<br>ingreso de la donación.                                                                                                    |  |  |
|                                                          |                                                           | Realiza el registro del traslado en su control interno.                                                                                                    |  |  |
|                                                          | Encargado<br>Inventarios /<br>Asistente de<br>Inventarios | Al concluir con el registro del alza y aprobación del bien en el Sistema de<br>Contabilidad Integrada -SICOIN WEB- y en el Libro de Inventarios de Activos<br>Fijos, procede al etiquetado de los bienes, para lo cual, consigna el código que<br>genera el SICOIN.                                                                                                    |  |  |
| 7. Identificar el<br>bien                                |                                                           | <b>NOTA 1:</b> Todos los bienes deben identificarse y etiquetarse con el código generado por el Sistema de Contabilidad Integrada -SICOIN-                                                                                                    |  |  |
|                                                          |                                                           | <b>NOTA 2:</b> Para la asignación de bienes en los Resguardos, ver el instructivo INV-INS-02.                                                                                                    |  |  |
| 8. Informar a la<br>Dirección de<br>Bienes del<br>Estado | Encargado<br>Inventarios /<br>Asistente de<br>Inventarios | Informa a la Dirección de Bienes del Estado, el registro de los bienes donados de conformidad con lo establecido en el artículo 53, del Decreto número 101-97 "Ley Orgánica del Presupuesto", sus reformas y artículo 53 del Acuerdo Gubernativo 540-2013 "Reglamento de la Ley Orgánica del Presupuesto", enviando la Certificación de Inventario, el CUR respectivo emitido del Sistema de Gestión -SIGES- y la forma 1H denominada "Constancia de Ingreso a Almacén e Inventario". |  |  |
|                                                          |                                                           | <b>NOTA</b> : Cuando el bien donado corresponde a un vehículo y se necesite tramitar las placas de circulación se deben remitir a lo establecido en el Manual de Registro de Donaciones en Especies del Ministerio de Finanzas Públicas.                                                                                                    |  |  |

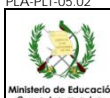

## C.2.6. Por traslados recibidos de Entidades que utilizan diferentes sistemas (Sicoindes, Sicoingl o un Sistema propio de la Entidad)

Este numeral es exclusivo para el registro del alza al inventario de los traslados de bienes recibidos de Entidades Autónomas, Semiautónomas y Descentralizadas, que utilizan diferentes sistemas (Sicoindes, Sicoingl o un Sistema propio de la Entidad); posterior a haber realizado el proceso administrativo con la recepción del bien o bienes en acta administrativa y que la Entidad que realiza la entrega, gestione la Resolución de legalización ante la Dirección de Bienes del Estado del Ministerio de Finanzas Públicas.

| Actividad                                     | Responsable                                               | Descripción de las Actividades                                                                                                    |  |  |  |  |
|-----------------------------------------------|-----------------------------------------------------------|----------------------------------------------------------------------------------------------------|--|--|--|--|
| 1. Recibir<br>Resolución                      | Encargado<br>Inventarios /<br>Asistente de<br>Inventarios | Recibe la Resolución emitida por la Dirección de Bienes del Estado del Ministerio de Finanzas Públicas, que legaliza el traslado oficial a la Dependencia receptora de los bienes, y procede con el registro en el Sistema de Contabilidad Integrada -SICOIN WEB- y en libros.                                                                                                    |  |  |  |  |
| 2. Creación de<br>Unidad<br>Administrativa    | Encargado<br>Inventarios /<br>Asistente de<br>Inventarios | Procede a crear la unidad administrativa correspondiente en el Módulo de<br>Inventarios del Sistema de Contabilidad Integrada -SICOIN WEB-, de acuerdo a lo<br>establecido en el Manual de Inventarios del Ministerio de Finanzas Públicas, si fuera<br>el caso, o identifica la unidad administrativa si ya existe en el sistema.                                                                                                    |  |  |  |  |
|                                               |                                                           | Procede a registrar en el Módulo de Inventarios del Sistema de Contabilidad<br>Integrada -SICOIN WEB-, en la opción de "incorporación de bienes al inventario<br>físico", el bien de conformidad con lo establecido en el Manual de Inventarios Activos<br>Fijos vigente en el Sistema de Contabilidad Integrada -SICOIN WEB- del Ministerio<br>de Finanzas Públicas.<br>Conforma expediente para gestionar la aprobación de la Dirección de Contabilidad                                                                                                    |  |  |  |  |
| 3. Registrar en el<br>SICOIN WEB              | Encargado<br>Inventarios /<br>Asistente de<br>Inventarios | <ul> <li>del Estado del Ministerio de Finanzas Públicas, adjuntando lo siguiente:</li> <li>1. Oficio solicitando la aprobación del ingreso de bienes, con Visto Bueno del Director de la Unidad Ejecutora interesada.</li> <li>2. Acta administrativa de recepción de bienes.</li> <li>3. Resolución emitida por la Dirección de Bienes del Estado por del Ministerio de Finanzas Públicas.</li> <li>4. Reporte de bienes ingresados generado del Sistema de Contabilidad Integrada -SICOIN WEB-, firmado y sellado por el Encargado de Inventarios y su jefe Inmediato Superior.</li> <li>De conformidad con la cantidad de bienes recibidos, el tiempo máximo para el registro en el -SICOIN WEB- es de un (1) día bábil</li> </ul> |  |  |  |  |
| 4. Registrar en el<br>Libro de<br>Inventarios | Encargado<br>Inventarios /<br>Asistente de<br>Inventarios | Al momento de recibir la notificación de Aprobado por parte de la Dirección de<br>Contabilidad del Estado del Ministerio de Finanzas Públicas, procede a registrar el<br>bien en el Libro de Inventarios INV-FOR-02 "Libro de Inventarios de Activos Fijos",<br>empastado o de hojas movibles.<br>El registro en el Libro de Inventarios debe incluir el número de Resolución emitida<br>por la Dirección de Bienes del Estado del Ministerio de Finanzas Públicas, código de<br>SICOIN, descripción y valor de los bienes.                                                                                                    |  |  |  |  |
|                                               |                                                           | NOTA: Para la asignación de bienes en los Resguardos, ver el instructivo INV-INS-02.                                                                                                    |  |  |  |  |

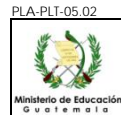

#### D. Anexos

Constancia de Bienes en Inventario

|                                |          |             |                                                                   | C                                  | ONSTANCIA DE BIENES EN INVENTARIO                                                                                                    |                   |  |  |
|--------------------------------|----------|-------------|-------------------------------------------------------------------|------------------------------------|----------------------------------------------------------------------------------------------------|-------------------|--|--|
| Fecha Impresión 14/09/2013     |          |             | 14/09                                                             | /2015 04                           | :53:14p.m.                                                                                                    |                   |  |  |
| Usuario ECHER                  |          |             | ECHE                                                              | EN201                              |                                                                                                    |                   |  |  |
| Institución                    |          |             | 11130                                                             | 11130008 - MINISTERIO DE EDUCACIÓN |                                                                                                    |                   |  |  |
| Unidad Ejecutora               |          |             | 11130008-304-0 DIRECCION DEPARTAMENTAL EDUCACION DE CHIMALTENANGO |                                    |                                                                                                    |                   |  |  |
| Valores de Filtrado            |          |             | NO_BIEN = 002B66A1                                                |                                    |                                                                                                    |                   |  |  |
|                                |          |             |                                                                   |                                    | Registro de Bienes en el Inventario                                                                                                    |                   |  |  |
| (o. Bien<br>Estado)            | NIT      | Serie-No. D | Docto                                                             | Renglon                            | Descripción General de Activo Fijo<br>(Marca, Modelo, Serie)                                                                                                    | Valor Adquisición |  |  |
| 002B66A1<br>33386<br>SGUARDADO | 33386552 | V-200       | 30                                                                | 325                                | PICK UP, ESTILO FRONTIER D22 4X4 D/C, DESPLAZAMIENTO 2500 CC, PUERTAS<br>4, CAPACIDAD 1 TON, COMBUSTIBLE DIESEL, EJES 2, CILINDROS 4, ASIENTOS<br>5.<br>(NISSAN, 2014, 3N6PD23Y5ZK927286) | 187,000.00        |  |  |
|                                |          |             |                                                                   |                                    | TOTAL Docto V-20030                                                                                                    | 187,000./         |  |  |
|                                |          |             |                                                                   |                                    | Libro:                                                                                                    |                   |  |  |